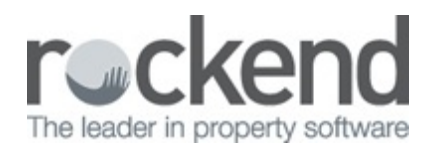

# How to Set up Document Management in Rest Professional

### Overview

Document Management in Rest Professional allows you to keep electronic copies when you send letters, bulk emails or bulk SMS messages to owners, tenant, creditors, vendors, buyers and holiday bookings. REST saves a copy of the correspondence in a unique folder that is accessed by the Document Management icon on each master file in Rest.

**Note**: Before setting up REST Document Management you must have Unique Alphas enforced.

## Enforcing Unique Alpha Codes

Each owner, property, tenant, sale, booking and creditor has a folder associated with it to store documents. The folder is the same name as the alpha index for that owner, tenant etc. Each Master File must have a unique alpha index so that the document management folders also have unique alpha indexes.

#### 1. Go to Other> Utilities> System Options> Miscellaneous Tab

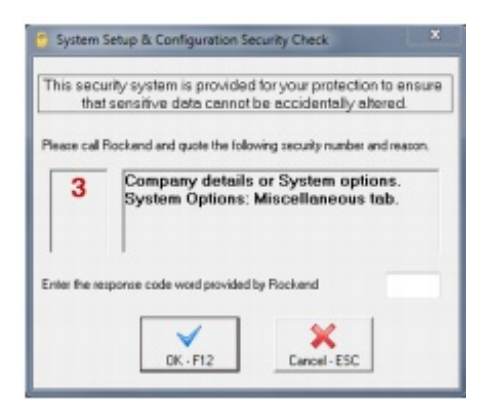

Note: You will need to contact Rockend Support for a Response Code to proceed at this point.

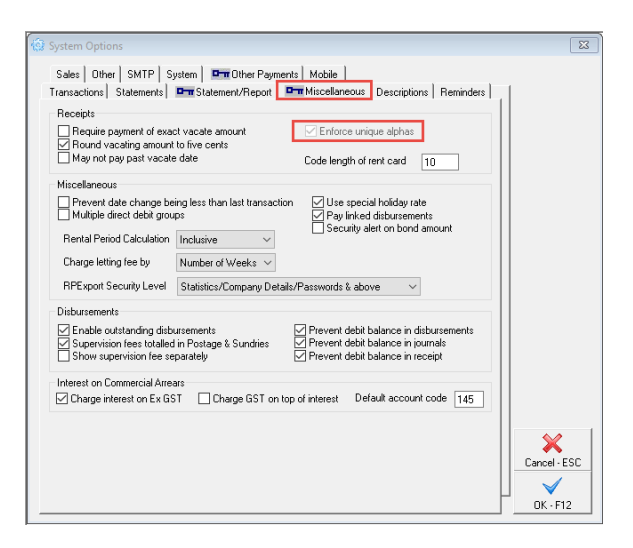

## Setting up Document Management in Rest Professional

#### 2. Go to Other > Utilities > Document Management Configuration

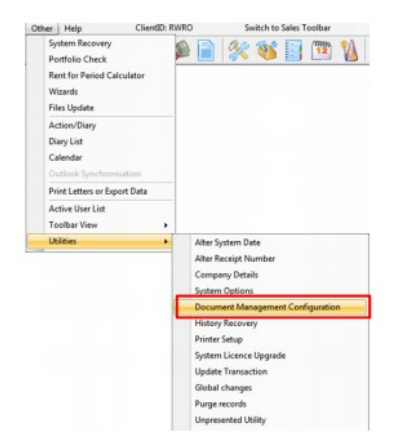

3. Select Rest Professional from the drop down list as your Document Management System & click **OK** to save.

| Document Management Configuration                                                                                                    | × |
|----------------------------------------------------------------------------------------------------|---|
| Rest Professional provides the functionality of saving documents generated out of Rest<br>Professional into either File Smart Document Management or Rest Professional<br>Document Management.<br>This screen allows you to configure your document management preferences. |   |
| Select your preferred Document Management system:                                                                                                    |   |
| Rest Professional                                                                                                    |   |
| None Fessional Fessional Fessional Document                                                                                                    |   |
| The Smart                                                                                                    |   |
|                                                                                                    |   |
|                                                                                                    |   |
|                                                                                                    |   |
|                                                                                                    |   |
|                                                                                                    |   |
|                                                                                                    |   |
|                                                                                                    |   |
|                                                                                                    |   |
| OK Cance                                                                                                    | 1 |

# Accessing Saved Documents in Document Management

Go to **Files > Tenant Details** > Click on the yellow Document folder in the top Right Hand Corner.

| Alpha index          | CLOONEY                               | A                                  | ctive                  |
|----------------------|---------------------------------------|------------------------------------|------------------------|
| Lease name           | George Clooney                        |                                    |                        |
| General Ren          | al Bank Reneg/Inspect                 | Notes/Mail/Reminder   Invoices   C | Commencial             |
| Property             | GALL24 24 Galine<br>BALMAIN           | ore Avenue<br>I EAST NSW 2041      | Cancel - ESC           |
|                      | Go to property Carrie Bro<br>Mo Brade | idihaw<br>haw                      | Action - F1            |
| Contact<br>Name      | George Clospey                        | • Adda                             | centact Clear - F2     |
| Salutation           | Mr Clooney                            | Remove<br>Total of                 | contact: 1 Delete - F3 |
| Date of Bith<br>Home | 🙎                                     | Wak                                | Add Mode - F4          |
| Fai<br>Emai          | george@cafeitalia.com.au              | Mobile 0424 987 456                | Statur - FB            |
| V Primary            | Contact V Lease Contact               | I Accounts Contact I Repairs C     | Search - F7            |
| Original lease       | date 16/08/08 Vacating                | Bond required \$1,680              | Last Edits - F9        |
| Lease end            | tate 15/00/17 Lease break             | Bond held sn on                    |                        |

This will redirect you to the Document Management location on your server and you will be able to access all of your created documents.

### Creating & Saving a New Document to Document Management

After you have switched on the option, you will notice the 'Document Management' check box on the Letter Writing screen and when you click on the Word icon on the detail screens of the owner, property or tenant details.

| Tenant Details        |                 |                                    |                        |                              | E             |
|-----------------------|-----------------|------------------------------------|------------------------|------------------------------|---------------|
| Alpha index           | LOONEY          |                                    |                        | Active                       | 1             |
| Lease name G          | eorge Clooney   |                                    |                        |                              |               |
| General Renta         | al Bank Rene    | /Inspect   Notes/W                 | fail/Reminder   Invoic | es Commercial                |               |
| Property 0            | ALL24           | 24 Galimore Aven<br>BALMAIN EAST 1 | we<br>NSW 2041         |                              | Cancel - ESC  |
| 6                     | Go to property  | Carrie Bradshaw<br>Ms Bradshaw     |                        |                              | Action - F1   |
| Contact               | Go to owner     | Home:0011 1 212                    | 234 7656 Work:0011     | 1 212 234 1486               |               |
| Name                  | George Clooney  |                                    | -                      | Add contact<br>emove contact | Clear P2      |
| Salutation            | Mr Clooney      |                                    | [W]                    | Total contacts: 1            | Delete - F3   |
| Date of Birth<br>Home |                 | Q .                                | Work                   |                              | Add Mode - F4 |
| Fax                   |                 | h                                  | Aubile 0424 987 456    | 1                            |               |
| Enail                 | george@cafeita  | ia.com.au                          |                        |                              | Status - F6   |
| Primary 0             | Contact 💟 Lea   | e Contact 🛛 Aco                    | ounts Contact 📝 Rep    | pairs Contact                | Q             |
| Lesse<br>Shot name R  | ierene Filozoek |                                    | Bandaratinet           |                              | Search - F7   |
| Original lease d      | ate 16/08/08    | Vacating _/_/                      | Bond no                | \$1,680.00                   |               |
| Lease start d         | ete 16/08/11    | Termination _/_/                   | Bond collected         | \$1,680.00                   | Lascedis - PS |
| Lease end d           | ste 15/08/12    | .ease break _/_/                   | Bond held              | \$0.00                       | 0K . F12      |

When you merge letters to word and use the bulk email and SMS options, Rest will ask you whether you want to save the documents and will save the documents in the individual folders.

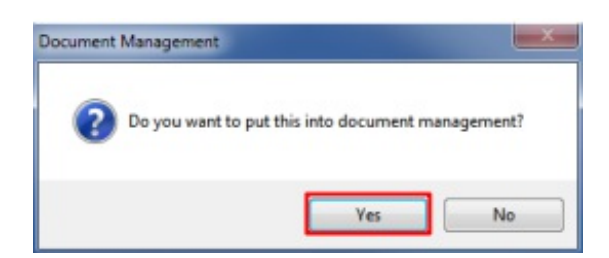

#### Saving Other Documents to Rest Document Management Folders

As well as Rest saving copies of letters, emails etc. if you wish to save other miscellaneous documents in the REST Document Management folders, you may copy or scan any information you like into these folders. (Lease Agreements, photos, copies of tenant Invoices, arrears notices etc.) You can find the Document Management Folder within the REST folder on the server. You can ascertain the exact location of this folder by going to **Help > About Rest > Rest Info** and clicking on **File Location**.

. The **Documents** path can be located on the right hand side which will give the path.

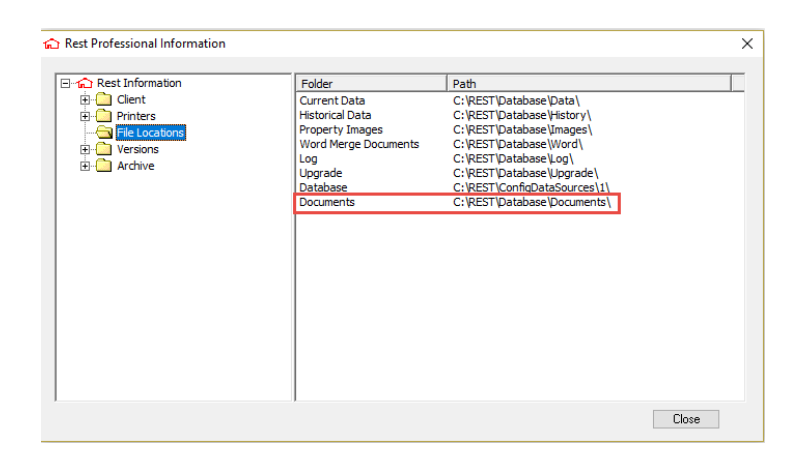

In the document folder there are sub folders for Tenants, Owners, Properties, Holiday Bookings, Creditors, Sales and Solicitors. These in turn hold the individual folders for each owner, property & tenant.

| Name ^           | Date modified      | Туре        | Size    |             |             |      |
|------------------|--------------------|-------------|---------|-------------|-------------|------|
| Data             | 16/05/2019 3:44 PM | File folder |         |             |             |      |
| Documents        | 16/05/2019 3:44 PM | File folder |         |             |             |      |
| History          | 16/05/2019 3:44 PM | File folder |         |             |             |      |
| Images           | 16/05/2019 3:44 PM | File folder |         |             |             |      |
|                  | 14/05/2019 8:47 AM | File folder |         |             |             |      |
| Log              | 16/05/2019 3:44 PM | File folder |         |             |             |      |
| Mypictures       | 09/05/2019 9:02 AM | File folder |         |             |             |      |
| alinew           | 09/05/2019 9:02 AM | File folder |         |             |             |      |
| Quickbak         | 16/05/2019 3:44 PM | File folder |         |             |             |      |
| RockendLogos     | 09/05/2019 9:02 AM | File folder |         |             |             |      |
| Upgrade          | 16/05/2019 3:44 PM | File folder |         |             |             |      |
| Word             | 16/05/2019 3:44 PM | File folder |         |             |             |      |
| 🖬 headerGrey.jpg | 07/10/2015 9:34 AM | JPG File    | 589 KB  |             |             |      |
| Name             |                    |             | Date mo | odified     | Туре        | Size |
| Creditors        |                    |             | 16/05/2 | 019 3:44 PM | File folder |      |
| HolidayBookings  |                    |             | 16/05/2 | 019 3:44 PM | File folder |      |
| Owners           |                    |             | 16/05/2 | 019 3:44 PM | File folder |      |
| Properties       |                    |             | 16/05/2 | 019 3:44 PM | File folder |      |
| Sales            |                    |             | 16/05/2 | 019 3:44 PM | File folder |      |
| Solicitors       |                    |             | 16/05/2 | 019 3:44 PM | File folder |      |
| Tenants          |                    |             | 16/05/2 | 019 3:44 PM | File folder |      |

16/05/2019 5:15 pm AEST